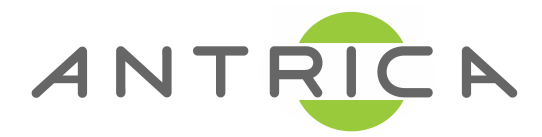

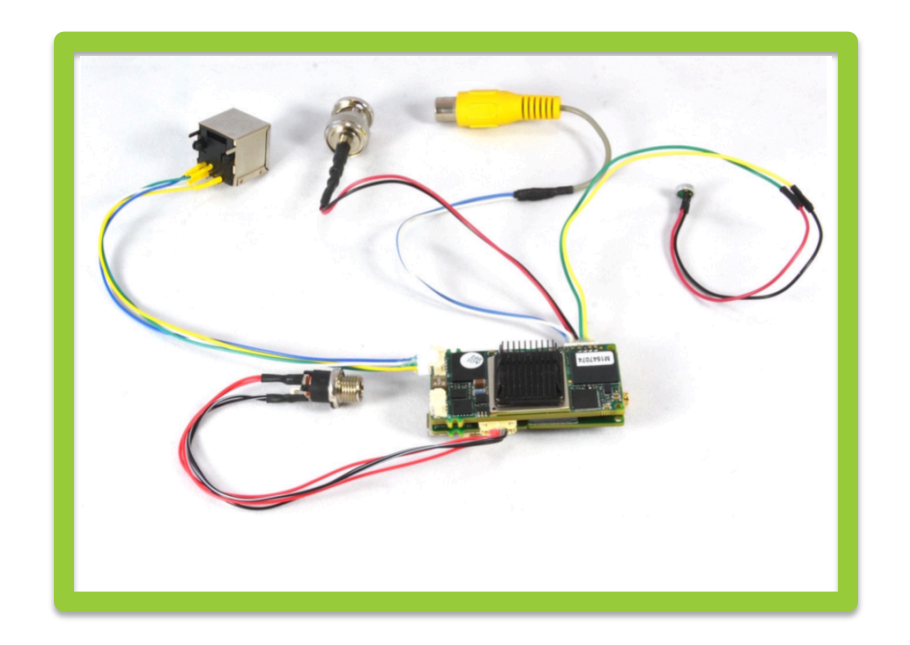

# Web Interface-User Manual UAV Nano ANT-1773

November 2014 Rev 1.01

# Page 2

# Contents

| Home                         | <br>3  |
|------------------------------|--------|
| Bottom Menu                  | <br>4  |
| Streaming & Recording        | <br>5  |
| Streaming Configuration      | <br>6  |
| Test Streaming               | <br>7  |
| Network Stream               | <br>8  |
| Network Stream Configuration | <br>9  |
| Playback                     | <br>10 |
| Information                  | <br>11 |
| Setting                      | <br>12 |
| System Configuration         | <br>13 |
| Data Configuration           | <br>14 |
| Video Configuration          | <br>15 |
| Audio Configuration          | <br>16 |
| Control                      | <br>17 |

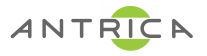

# Home Page

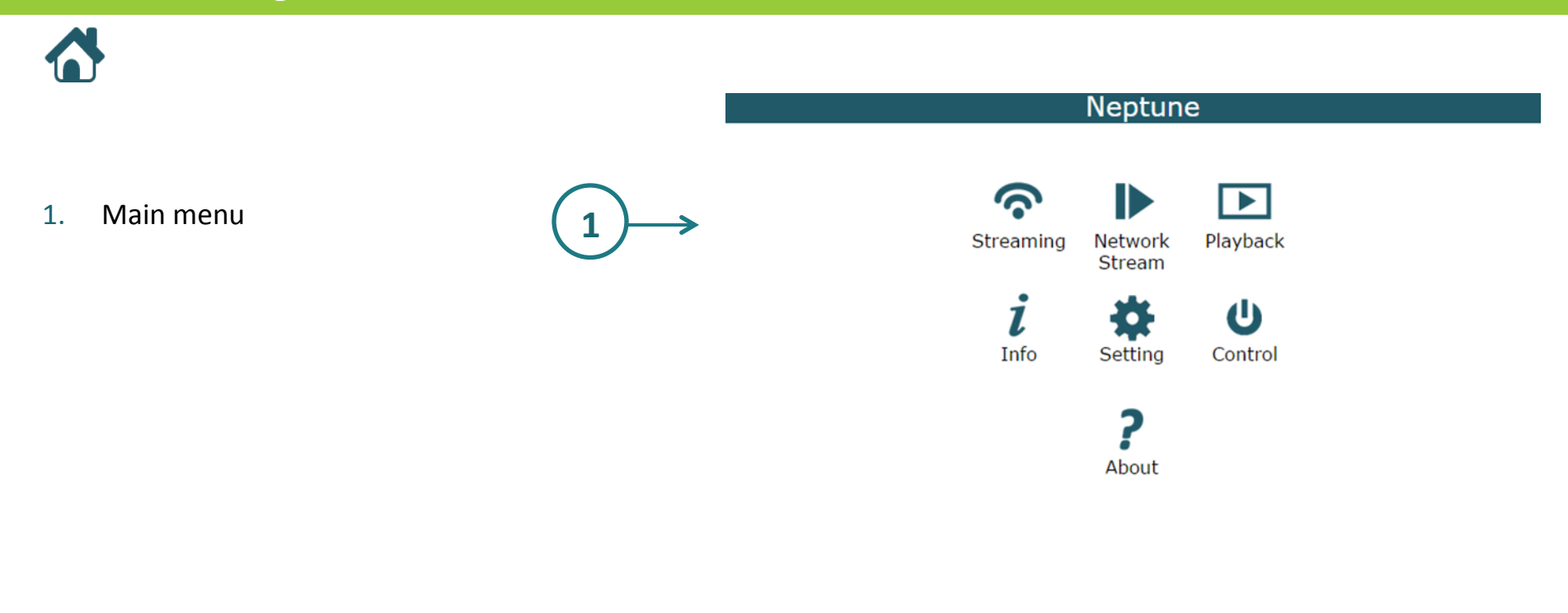

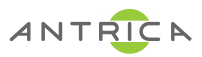

## **Bottom Menu**

1. Connection Status

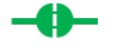

#### Connected

When the board is connected to the browser and network.

-0-

#### Waiting to Connect

When the board is trying to connect.

#### Disconnected

When the board is disconnected

- 2. Last Page
- 3. Home Page
- 4. Info Page
- 5. Setting Page

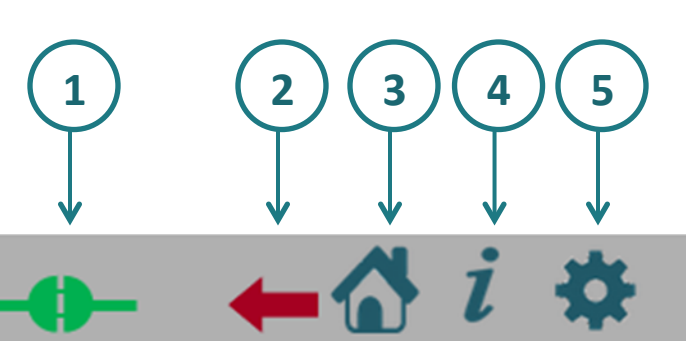

ANTRICA

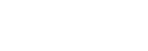

# Streaming and Recording

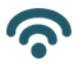

On the streaming page you can enable streaming and/or recording.

#### **Streaming Operation**

- 1. If your board is a transmitter, select mux 1,2, 3or 4 and click on play button(2).
- 2. To stop streaming click on stop button Replaces Green Triangle when streaming

#### **Streaming Configuration**

To configure streaming click on setting button(1), (See the next page).

To configure video or audio see pages 15 and 16.

#### **Recording Operation**

- 1. Select mux 1-4 and click on record button(3), the button will start to flash when recording has started.
- 2. To stop recording click the flashing button again.
- 3. Auto recording can be set to on within the Mux settings

### **Recording Configuration**

To configure video or audio see pages 15 and 16.

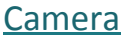

Before you start streaming/recording - make sure the camera is active in the info page (See page 11). In case the camera is not active or you want to replace a camera, go to the system menu (See page 13) and set Camera CSI1/CSI2.

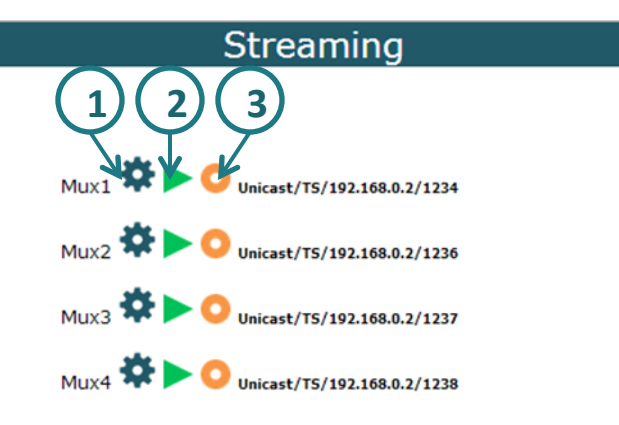

-**---** ← ☆ i ☆

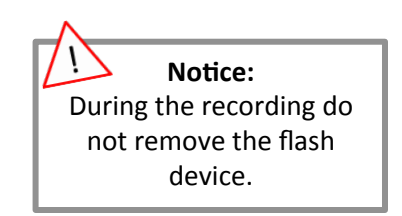

# 

#### **Streaming Configuration**

- 1. Mux: Mux1/Mux2/Mux3/Mux4
- 2. Auto: Off/On

Select "On" to auto stream when the system is turned on.

3. Video: None/video channel/Test

To test the streaming without a camera, select "Test" and than click on the streaming play button Explanation on page 7.

- 4. Audio: None/Channel1/Channel2
- 5. Data: None/Data1/Data2
- 6. Interface: Network/Data Clock/UART
- 7. Protocol: Private/TS/RTP/RTSP

Using the **RTSP** protocol the user needs to enable the RTSP server, because the transmition IP and ports and are selected by the client.

- 8. IP Address (destination address)
- **9. Port** (destination port)
- 10.UART Port (only for audio)

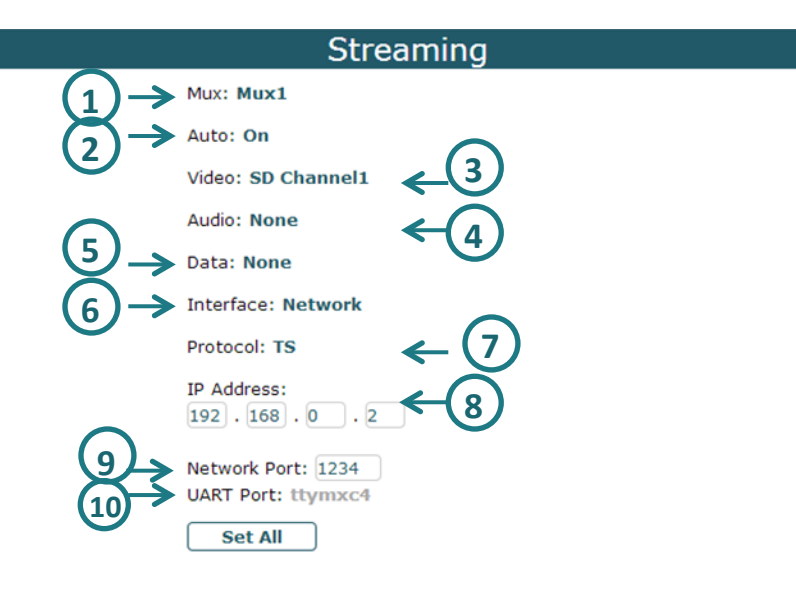

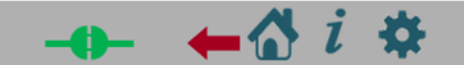

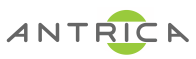

### **Test Streaming**

To test streaming, open VLC and Enter the stream URL in VLCs "Open Network". If the test is successful – you will see a color bar on the VLC screen.

| 🚖 Open Media                                                                                                    |                                      |
|----------------------------------------------------------------------------------------------------|--------------------------------------|
| File Obic Network Capture Device                                                                                                    | 🛓 udp//1234 - VLC media player 📃 💻 🗖 |
| Network Protocol                                                                                                    |                                      |
| Please enter a network URL:                                                                                                    |                                      |
| udp://@:1234                                                                                                    | · ·                                  |
| http://www.example.com/stream.avi<br>rtp://@:1234<br>mms://mms.examples.com/stream.asx<br>rtsp://server.example.org:8080/test.sdp<br>http://www.yourtube.com/watch?v=gg64x |                                      |
|                                                                                                    |                                      |
| Show more options                                                                                                    | Cancel                               |
|                                                                                                    |                                      |

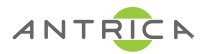

# **Network Stream**

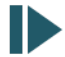

#### Network Stream Operation

- If this board is a receiver, in player page select mux 1-4 and click on play button(2) Green Triangle.
- 2. To stop the player click on stop button Which replaces the green triangle when playing

#### Network Stream Configuration

To configure the player click on setting button(1), (See the next page for Configuration).

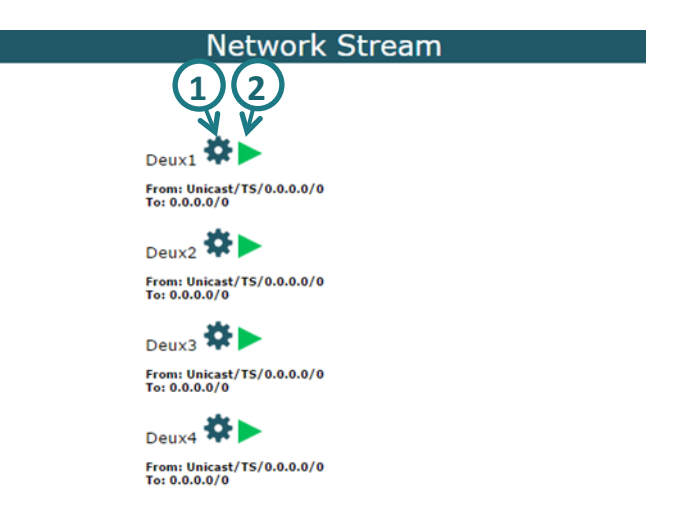

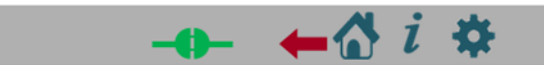

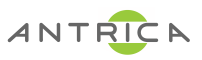

### **Player Configuration**

General:

- 1. Demux: Demux1/Demux2/Demux3/Demux4
- 2. Auto: Off/On
- **3. Delay** (0 1000 in MS) To create constant bitrate when narrow network.

From:

- 4. Interface: Network/Data Clock/UART
- 5. Protocol: Private/TS/RTP/RTSP
- 6. Net Mode: Unicast/Multicast
- 7. IP Address
- 8. Port
- 9. UART Port (if the interface is UART)

To:

10. Base IP Address

11. Base Port

12. Demux Mode: Separated/Combined

Video 13.TV: TV-Out1/TV-Out2/HD-Out1/HD-Out2 14.Network: Off/On 15.Port

Audio 16. Channel: Channel1/Channel2 17. Network: Off/On 18. Port

Data 19. Internal: None/Data0/Data1 20. Network: Off/On 21. Port

| Player                                                               |  |
|----------------------------------------------------------------------|--|
| Deux: Deux1                                                          |  |
| Auto: Off<br>Volume: 100<br>Delay: 0                                 |  |
| From:                                                                |  |
| Interface: Network                                                   |  |
| Protocol: TS                                                         |  |
| Net Mode: Unicast                                                    |  |
| IP Address:                                                          |  |
| Port: 0<br>UART Port: ttymxc2                                        |  |
| То:                                                                  |  |
| Base IP Address:                                                     |  |
| Base Port: 0                                                         |  |
| Demux Mode: Seperated                                                |  |
| Video:<br>TV: TV-OUT1<br>Network: Off<br>Port: 0                     |  |
| Audio:<br>Channel: <b>Channel1</b><br>Network: <b>Off</b><br>Port: 1 |  |
| Data:<br>Internal: None<br>Network: Off<br>Port: 2                   |  |
| Set All                                                              |  |
| - <b>⊕</b> - ← <b>☆</b> i ☆                                          |  |

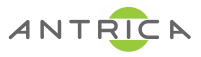

# Playback

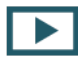

In the playback page you can play, delete or download recorded files. The recorded files on this board will appear in Video Playlist (2).

#### **Playback:**

Click on the file you want to playback. The file will play on the screen (1).

### Delete:

Select a file or multiple files and click on the delete button(3).

#### Download:

Select a file or multiple files and click on the download button(4).

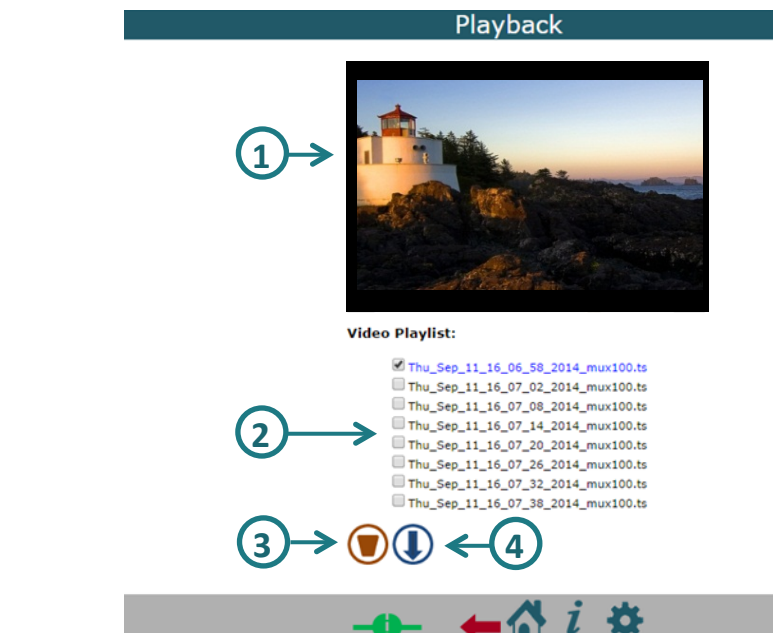

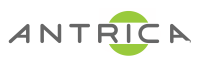

# Information

# i In

In the info page you will see details about this board:

#### 1. Board

#### 2. CPU

Type Number Speed

#### 3. SW Info

Built Date (date & time) libudvpdvr.so (version) LDVC (version) FPGA IP Address MAC Address

#### 4. Camera

This menu show the status of every camera: Status: Not Exist/Unlock/Lock Resolution: Unknown/PAL/NTSC/1920X1080/1280X720/1440X487/1440X507 5 Interlaced: Unknown/Noninterlaced/Interlaced FPS(value)

ANTRICA

#### 5. Storage

This menu show the storage information of every device: Total Size, Used Space and format.

#### 6. Temperature

This menu show the temperature of the board.

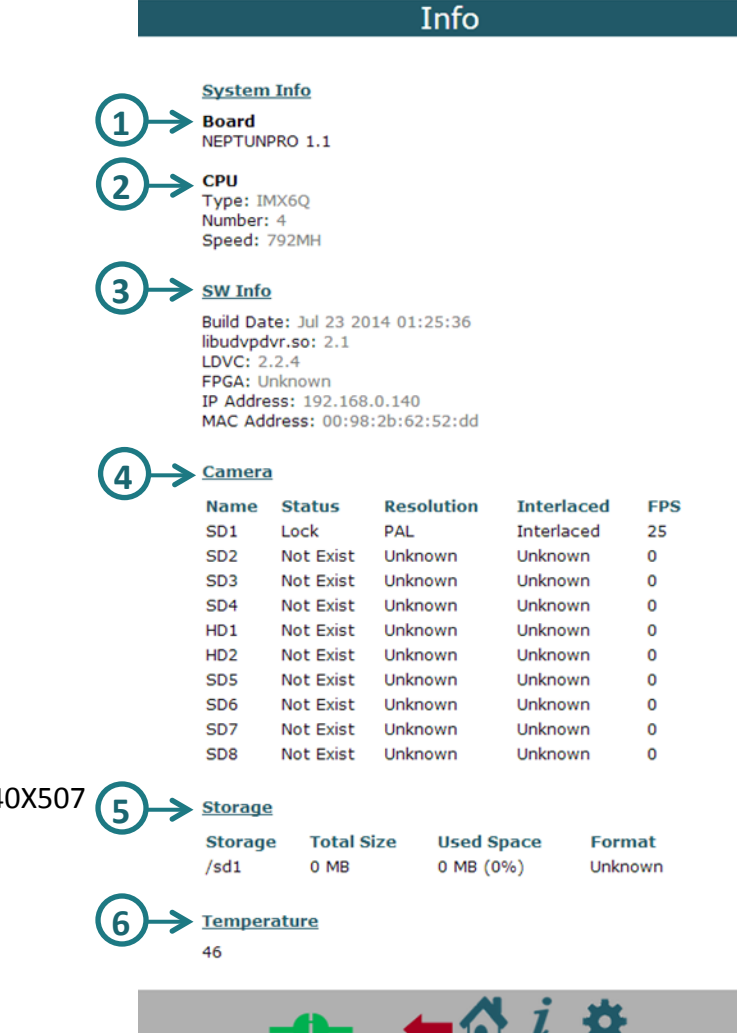

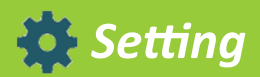

In the setting page you have links to the settings pages for various functions.

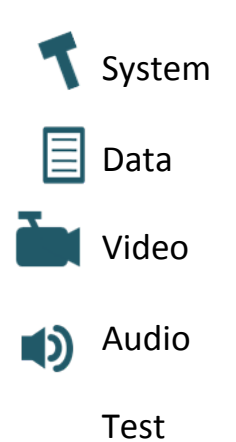

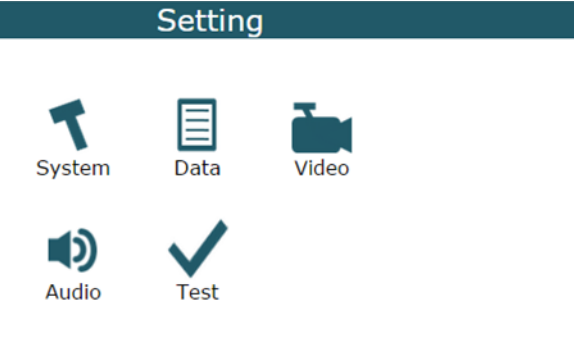

Descriptions are on the following pages

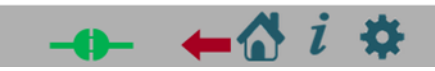

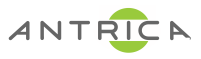

# System Configuration

| 1.               | Config Number: CFG1/CFG2/CFG3/CFG4                                                                                                    |
|------------------|----------------------------------------------------------------------------------------------------|
| 2.               | Mode: Idle/Transmitter/Receiver                                                                                                    |
| 3.               | Operation State: Idle/Operational/Test Mode                                                                                                    |
| 4.               | Camera CSI1/CSI2 (list of cameras)                                                                                                    |
| - <i>C</i><br>5. | Poly for generic camera-<br>Setup Generic Camera<br>CSI: CSI1/CSI2<br>X (1 - 255)<br>Y (1 - 255)<br>W (1 - 255)<br>H (1 - 255)<br>Field Mode: Progressive/Interlaced 0/Interlaced 1<br>Interface: bt.656/bt.1120/External Sync<br>Bus Width: 8 bits/16 bits<br>Pixel Format: UYVY/VYUY/YVYU/YUYV |

6. Network

Mac Address mode: DHCP/Manual - Only for Manual-IP Address Mask Address Gateway Address

- 7. Time and Date
- 8. RTSP Server Mode: Off/On Port

#### System

Config Number: CFG 1

Mode: Transmitter

**Operation State: Operational** 

Camera CSI1: tw9910

Camera CSI2: None

Setup Generic Camera

#### <u>Network</u>

Mac Add: 00:98:2b:62:52:dd

Mode: Manual

IP Address: 91 . 100 . 17 . 11

Mask Address: 255 . 255 . 255 . 0

Gateway Address:

#### Time and Date

| Time: | 04 | : | 41 | : | 20   |
|-------|----|---|----|---|------|
| Date: | 01 | / | 01 | / | 1970 |

#### RTSP Server

Mode: Off Port: 6777

ANTRICA

Set All

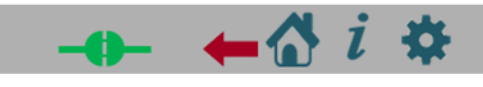

#### **Data Configuration**

1. Data Source

Source ID: Data 1/Data2 Source Type: Unicast/Multicast/UART IP Address Port Baud Rate: 2400/4800/9600/19200/38400/57600/115200/230400 Flow Control: None/Hardware

2. GPIO

Number - According to the hw Interval Function (from list)

3. UART

UART Port Delay Baud Rate: 9600/19200/38400/57600/115200 Flow Control: None/Hardware State: Off/On

|                   | Data                            |
|-------------------|---------------------------------|
| $\longrightarrow$ | Data Source                     |
|                   | Source ID: Data 1               |
|                   | Source Type: Unicast            |
|                   | IP Address:                     |
|                   | Port: 0                         |
|                   | Baud Rate: 115200               |
| $\sim$            | Flow Control: None              |
| (2)→              | GPIO                            |
|                   | Number:                         |
|                   | Interval(ms): Function: Is live |
| (3)→              | UART                            |
| Ŭ                 | UART: ttymxc2<br>Port: 0        |
|                   | Delay(ms): 10                   |
|                   | Baud Rate: 9600                 |
|                   | Flow Control: None              |
|                   | State: Off                      |
|                   | Set All                         |

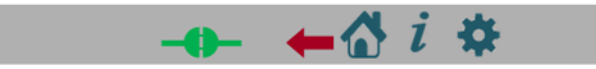

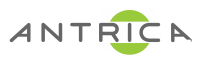

#### **Video Configuration**

- 1. Mux: Mux1/Mux2/Mux3/Mux4
- Frame Rate
  Frame Rate: Full/Time Laps
  Time Laps(1 max camera frame rate)
- 3. Encoding

Encode Mode: VBR/CBR/VBR Block GOP (0-255) QL Value (15 (better)-45(worst), work only in VBR mode) Bitrate (values in KBPS) IQ: Auto/Manual (work only in CBR mode) IQ Value (0 (highest) – 51(lowset))

4. Bitrate

**Const Bitrate:** Off/On **Jitter** (In MS, Values between 0 - 200) it create delay buffer to solve jitter problem in network.

5. ROI

Mode: Disabled/Manual/Auto Full D1/Auto 4CIF/Auto CIF Source W (value) Source H (value) Source X (value) Source Y (value) Dest W (value) Dest H (value)

- Region of interest, auto resize
- Extended Codec
  Codec: H264/MPEG
  File Format: TS/MP4

Color: Colorful/Gray-Level

|      | Video                                                                                                    |
|------|----------------------------------------------------------------------------------------------------|
| (1)→ | Mux: Mux1                                                                                                    |
| (2)→ | Frame Rate                                                                                                    |
| Ŭ    | Frame Rate: Full<br>Time Laps: 0                                                                                              |
| (3)→ | Encoding                                                                                                    |
|      | Encode Mode: CBR<br>GOP: 30<br>QL Value: 23<br>Bitrate: 9000<br>IQ: Auto                                                      |
| (4)→ | Bitrate<br>Const Bitrate: Off<br>Ditter: 0                                                                                    |
| (5)→ | ROI      Mode: Disabled      Source W: 90      Source H: 60      Source X: 0      Source Y: 0      Dest W: 90      Dest H: 60 |
| €→   | Extended Codec<br>Codec: H264<br>File Format: TS<br>Color: Colorful<br>Set All                                                |
|      |                                                                                                    |
|      |                                                                                                    |

ANTRICA

#### **Audio Configuration**

- 1. Channel: Channel1/Channel2
  - **2. Volume** (0 100)
  - **3.** Codec: List of possible codecs.
  - 4. Sample Rate: 8000/44100/48000 (See the table below)
  - 5. Bitrate (See the table below)
  - 6. Bit per Sample: 8/16
  - 7. Channels: Mono/Stereo

| Codec          | Sample Rate      | Bitrate                                                   | Comment         |
|----------------|------------------|-----------------------------------------------------------|-----------------|
| PCM8           |                  |                                                           |                 |
| PCM16          | 8000/44100/48000 |                                                           |                 |
| mp2            | 44100            | 32000/64000                                               |                 |
| mp3            | 8000             | 8000                                                      |                 |
| аас            |                  |                                                           | Not implemented |
| amrnb<br>amrwb | 8000             | 4750/ 5150/<br>5900/ 6700/<br>7400/ 7950/<br>10200/ 12200 |                 |
| G.729          |                  |                                                           | Not implemented |

| Audio              |
|--------------------|
| Channel: Channel1  |
| Volume: 25         |
| Codec: mp2         |
| Sample Rate: 44100 |
| Bitrate: 32000     |
| Bit Per Sample: 16 |
| Channels: Stereo   |
| Set All            |
|                    |
|                    |
|                    |
|                    |
|                    |
|                    |
|                    |
|                    |
|                    |

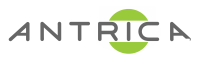

# U Control

**Control Command:** 

# 3. Factory Default

Delete the current config and use default setting.

# **2**. Reboot

Reboot the system.

# **U** 3. Power Off

Power off the system

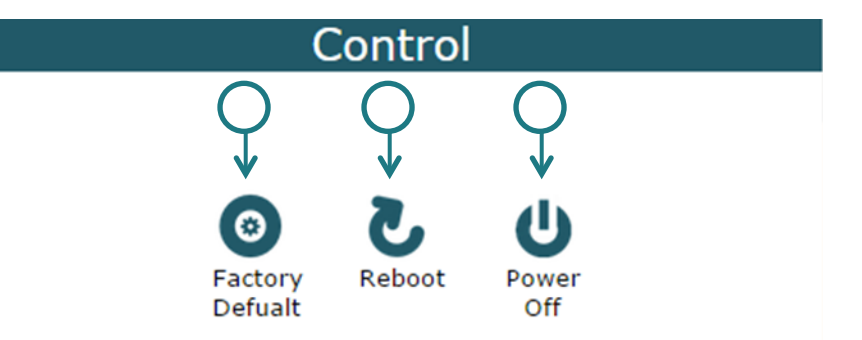

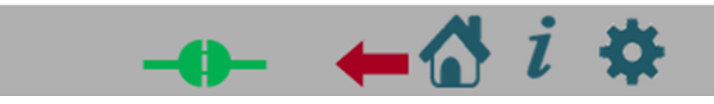

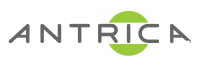